## How to log onto Satchel One

Students can access satchel one by: Downloading the app, via the school website or by searching for it on the internet. If students have a device we recommend they download the app.

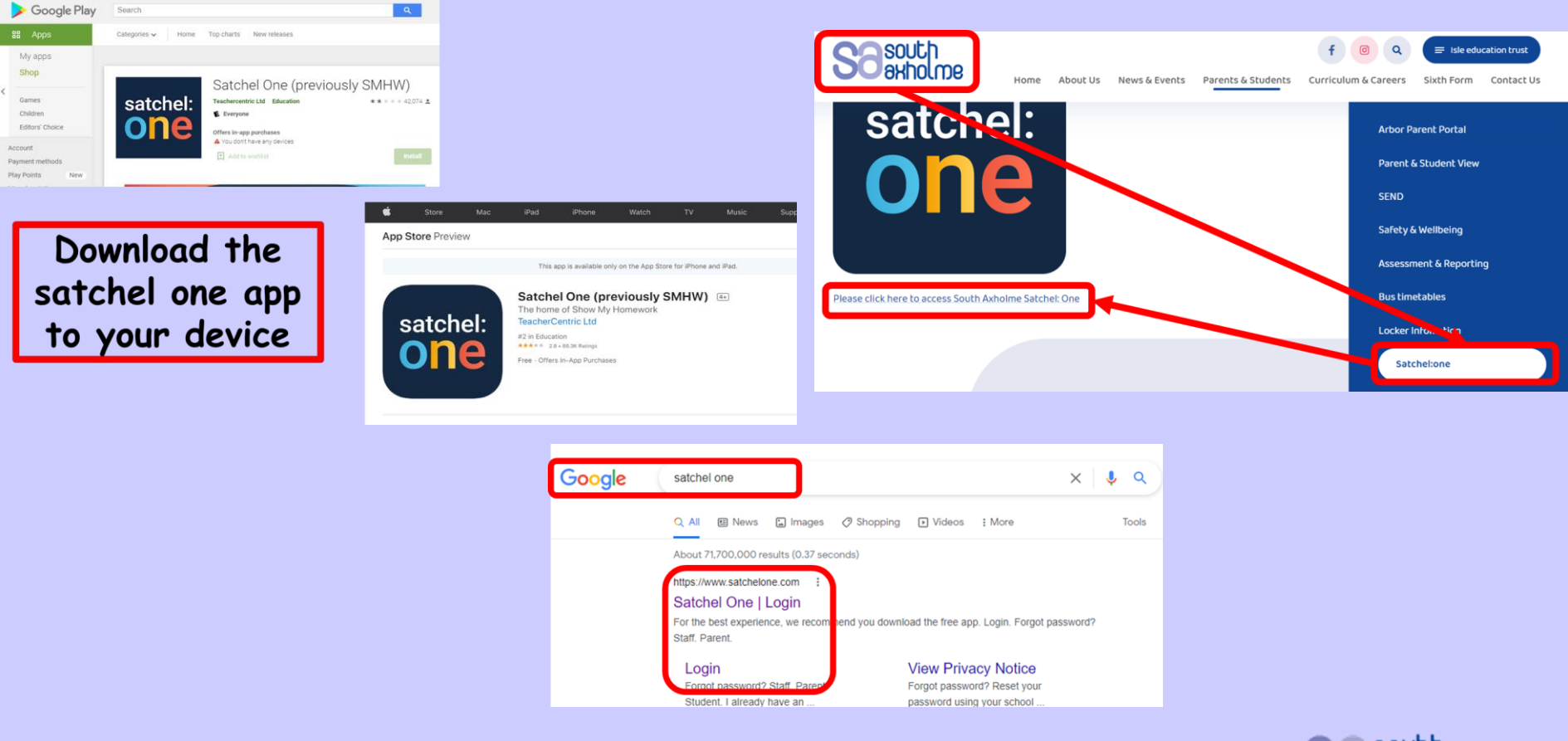

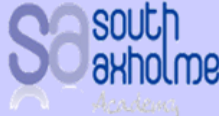

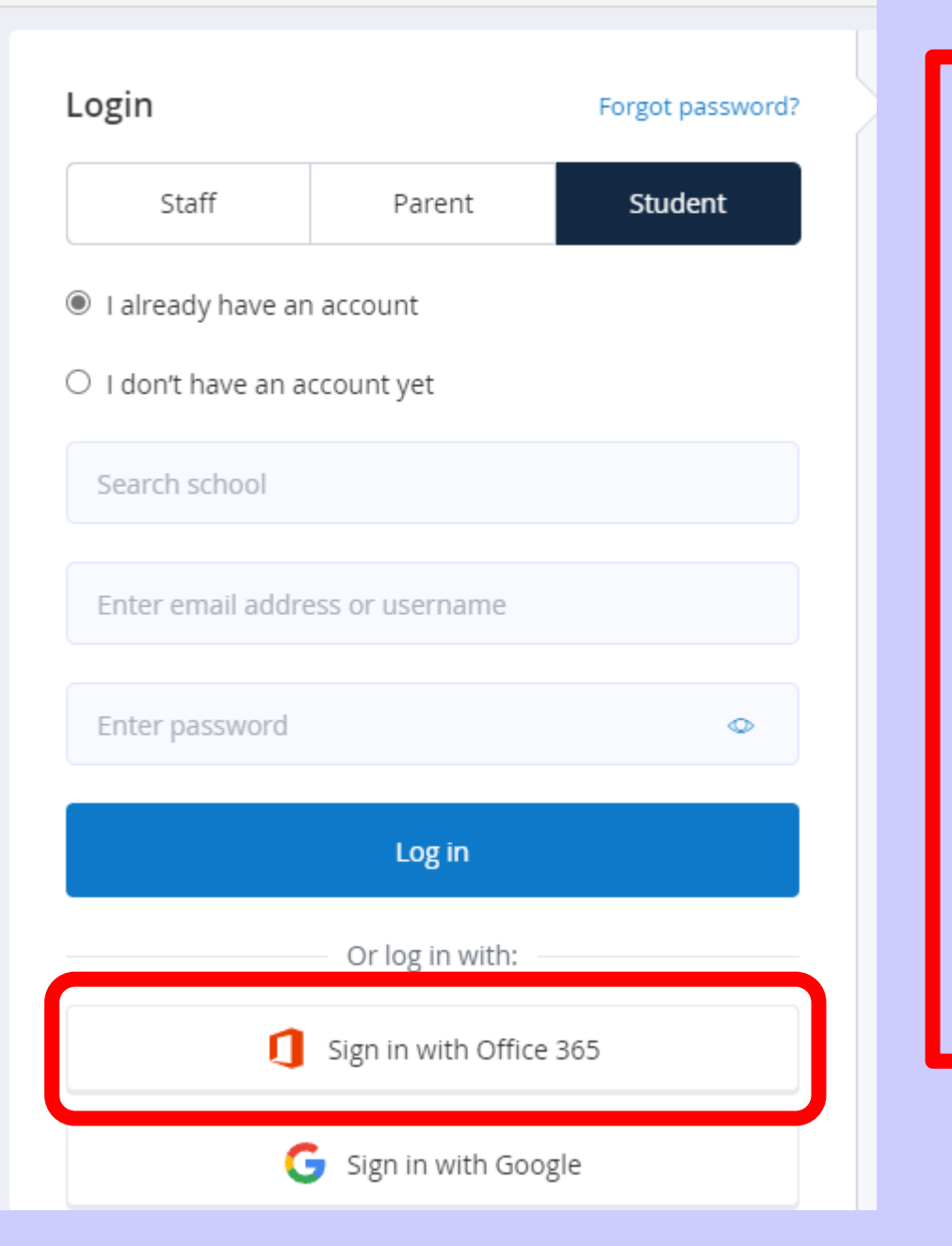

Please click "sign in with office 365"

This will be your school email address and your school password.

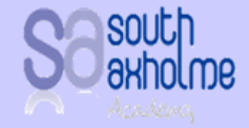

This is a screen shot of accessing satchel one via the internet. If you do this on your device it will look slightly different but will show the same information.

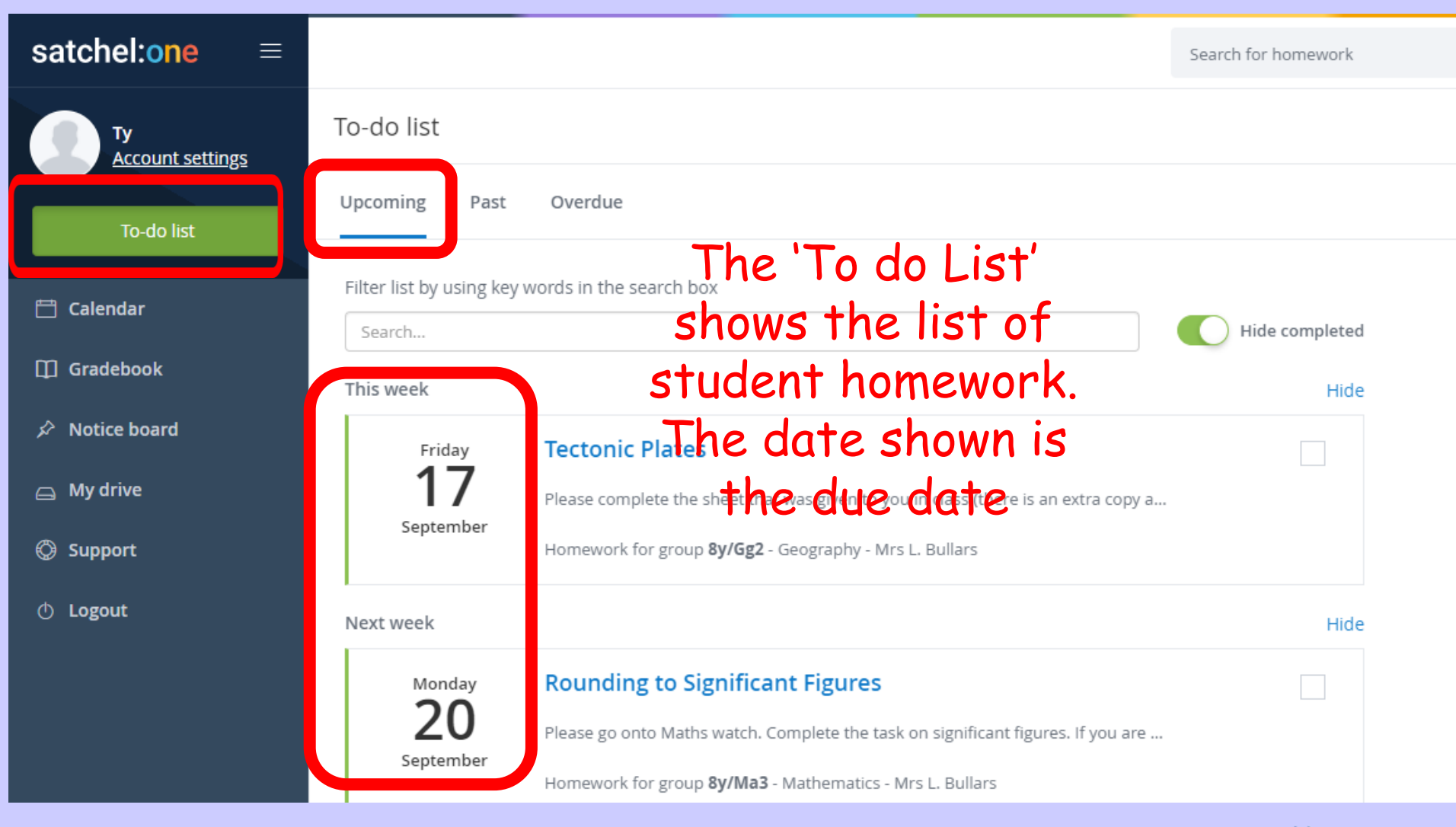

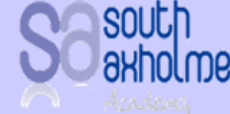

## If you click on a homework it will show you more information about the homework

| Ty<br>Account settings | Tectonic Plates (8y/Gg2)                                                                            |
|------------------------|----------------------------------------------------------------------------------------------------|
| To-do list             | Description Results Discussion                                                                      |
|                        | Mrs L. Bullars set this assignment for group 8v/Gg2 - Geography                                     |
| 💾 Calendar             | Set on Mon 13 Sep Due on Fri 17 Sep Date set and due                                                |
| 🗍 Gradebook            | Dure ser und due                                                                                    |
| 🔊 Notice board         | Tasks set to selected students instead of whole groups will <b>not</b> show on the school calendar. |
| 👝 My drive             | Task description Description of the                                                                 |
|                        | Please complete the sheet that was given to you in class (there is an extra copy attatched below.)  |
|                        | Task                                                                                                |
| U Logout               |                                                                                                    |
|                        | • This homework will take approximately 20 minutes HOW IONG IT Should Take you                      |
|                        | • Mrs L. Bullars would like you to hand in this homework in class and how to hand it in             |
|                        | kesources to help you                                                                               |
| 😝 My drive             | PDF Tectonic_plates.pdf                                                                             |
| 🛇 Support              | Any resources that                                                                                  |
| 🔿 Logout               | web links you may need to                                                                           |
|                        | help you                                                                                            |
|                        | TECTONIC PLATES                                                                                     |
|                        | www.voutube.com/watch?v=                                                                            |

## When you have complete a homework click the box so you know it is completed. On a mobile device this will be a green box on the left handside

| Ty<br>Account settings | To-do list                                                             |                                                                                    |      |
|------------------------|------------------------------------------------------------------------|------------------------------------------------------------------------------------|------|
| To-do list             | Upcoming Past                                                          | Overdue                                                                            |      |
| 📋 Calendar             | Filter list by using key words in the search box Search Hide completed |                                                                                    |      |
| 🗍 Gradebook            | This week                                                              |                                                                                    | Hide |
|                        | Friday                                                                 | Tectonic Plates                                                                    |      |
| 😑 My drive             | 17                                                                     | Please complete the sheet that was given to you in class (there is an extra copy a |      |
| 🛇 Support              | September                                                              | Homework for group <b>8y/Gg2</b> - Geography - Mrs L. Bullars                      |      |
| 🗄 Logout               | Next week                                                              |                                                                                    | Hide |
|                        | Monday                                                                 | Rounding to Significant Figures                                                    |      |
|                        | <b>ZU</b><br>September                                                 | Please go onto Maths watch. Complete the task on significant figures. If you are   |      |

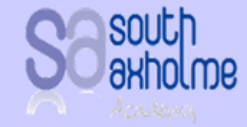